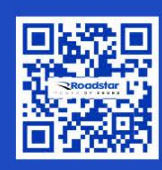

# OWEROFSOUND

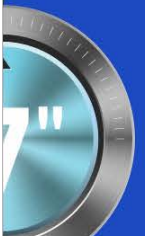

# RS-606BR Prime DTV

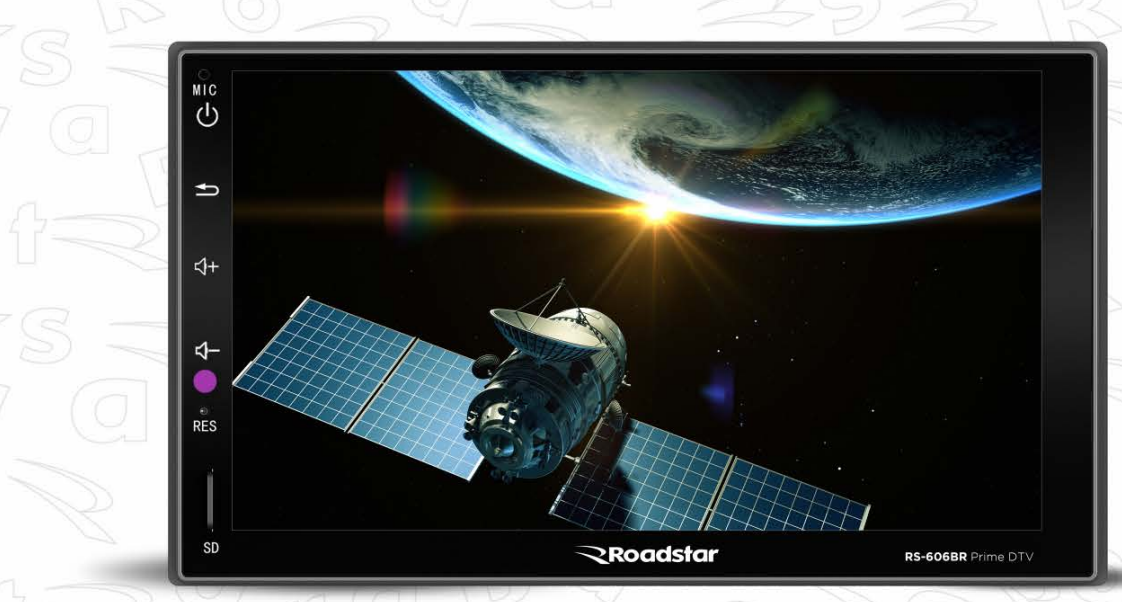

Ρ

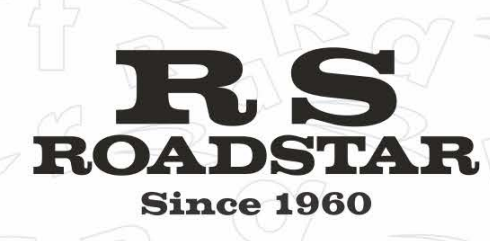

# AVISO IMPORTANTE E PRECAUÇÕES

Obrigado por usar o reprodutor multimídia de nossa empresa! Para operar a unidade corretamente, leia o manual de operação cuidadosamente antes de usar. Guarde este manual de operação para referência futura.

A unidade foi projetada apenas para sistema de operação DC12V com aterramento de negativo. Certifique-se de que seu veículo esteja com a instalação de negativo ligada corretamente. Certifique-se de conectar os condutores de alto-falante (-) ao terminal de alto-falante (-). Nunca conecte os fios dos alto-falantes dos canais esquerdo e direito juntos ou na carroceria do veículo.

A temperatura normal de operação está entre -20 e +60 graus Celsius. Não trabalhe em temperaturas extremamente altas ou baixas e bloqueie as aberturas ou painéis do radiador da unidade, bloqueando-os fará com que o calor se acumule dentro da unidade e pode causar danos ou incêndio.

Esta unidade pode reproduzir os seguintes arquivos de mídia RMVB / MPEG 4 / DivX / AVI /1080P/ MP3 / WMA / JPEG.

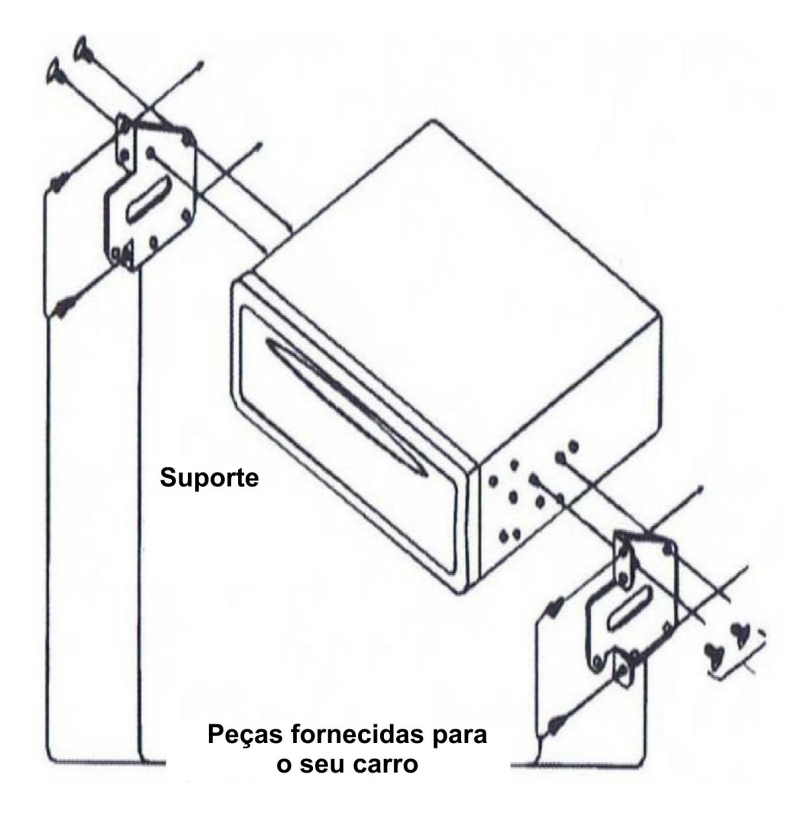

# <u>INSTALAÇÃO</u>

#### Notas:

A instalação deve ser feita apenas por profissionais.

A instalação varia de acordo com o tipo de carro e peças fornecidas

Guarde as peças pequenas em locais não acessíveis a crianças.

Instale apenas com os parafusos que acompanham o produto.

#### Observação:

Molduras ou suportes específicos para alguns modelos de carros devem ser adquiridas separadamente.

# LIGAÇÃO DOS CABOS

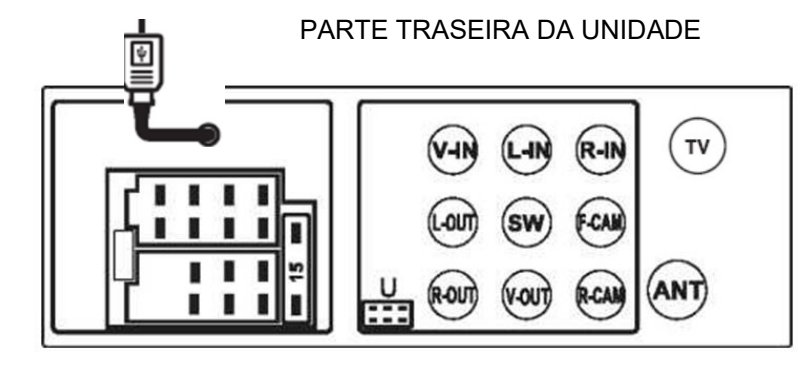

Observações:

Devido à lei de alguns países, a reprodução de vídeo não é permitida durante a condução. Para permitir a reprodução do vídeo durante a condução, o fio marrom (freio) deve ser conectado ao aterramento (B-) da bateria do carro.

| Parte                         |         | Cor            | Conexão                                              |
|-------------------------------|---------|----------------|------------------------------------------------------|
|                               |         |                |                                                      |
| Soquete de conexão            | FORÇA   | Vermelho       | Chave de ignição (B+)                                |
|                               | _       | N/C            | N/C                                                  |
|                               | Fiação  | Preto          | Terra (B-) GND                                       |
|                               | do      | Amarelo        | Backup de memória (B+)                               |
|                               | soquete |                |                                                      |
|                               | A       | N/C            | N/C                                                  |
|                               |         | Laranja        | ILL - Detecção de farol / Iluminação de fundo        |
|                               |         |                | (Conecte ao controle liga/desliga do farol do carro) |
|                               |         | Azul           | Remote                                               |
|                               |         | Branco         | Alto falante frontal esquerdo (+)                    |
|                               |         | Branco / Preto | Alto falante frontal esquerdo (-)                    |
|                               | Fiação  | Cinza          | Alto falante frontal direito (+)                     |
|                               |         | Cinza / Preto  | Alto falante frontal direito (-)                     |
|                               | do      | Verde          | Alto falante traseiro esquerdo (+)                   |
|                               | soquete | Verde / Preto  | Alto falante traseiro esquerdo (-)                   |
|                               | В       | Roxo           | Alto falante traseiro direito (+)                    |
|                               |         | Roxo / Preto   | Alto falante traseiro direito (-)                    |
| Soquete U                     |         | Rosa           | Câmera traseira (B+)                                 |
|                               |         | Rosa / Preto   | Câmera frontal(B+)                                   |
|                               |         | Cinza          | Comando de volante (SWC1)                            |
|                               |         | Verde          | Comando de volante (SWC2)                            |
|                               |         | Preto (Fine)   | Comando de volante (Terra)                           |
|                               |         | Marrom         | Freio de mão                                         |
|                               | ANT     |                | Antena de rádio (antena não inclusa)                 |
|                               | TV      |                | Antena de TV                                         |
| Conector de Saída<br>de áudio | SW      | Verde          | Saída de Sub-woofer                                  |
|                               | L-OUT   | Branco         | Saída de áudio esquerdo                              |
|                               | R-OUT   | Vermelho       | Saída de áudio direito                               |
| Conector de Entrada           | L       | Branco         | Entrada de áudio auxiliar esquerda                   |
|                               | R       | Vermelho       | Entrada de áudio auxiliar direita                    |
| Conector de saída             |         | Amarelo        | Saída de video                                       |
| de video                      | 1.001   |                |                                                      |
| Conector de entrada           | R-CAM   | Larania        | Entrada de camera de ré                              |
| de vídeo                      |         |                |                                                      |
|                               | V-IN    | Amarelo        | Entrada de vídeo                                     |
|                               | F-CAM   | Amarelo        | Entrada de camera frontal                            |
| Cabo traseiro USB             | USB     | Preto          | Leitor USB e conector de link do celular.            |
|                               |         |                |                                                      |

# **BOTÕES DE OPERAÇÕES**

| <u>Símbolo / Função</u> | Operações e controles                                                                                                    |  |  |  |
|-------------------------|----------------------------------------------------------------------------------------------------|--|--|--|
| 1. MIC                  | Para recepção de voz no modo Bluetooth                                                                                                    |  |  |  |
| 2. <b>Ů</b>             | Pressione para ligar o multimídia. Pressione e mantenha pressionado para desligar a multimídia. Quando ligada a multimidia, pressione este botão para alternar a tela entre o MENU PRINCIPAL e o modo de operação atual. |  |  |  |
| 3. <b>5</b>             | Voltar                                                                                                    |  |  |  |
|                         | Volume +                                                                                                    |  |  |  |
| 4. ■ <b>¶+</b>          |                                                                                                    |  |  |  |
| 5. ••                   | Volume –                                                                                                    |  |  |  |
| 6. RST                  | Pressione com um objeto em forma de alfinete, ou alguma ponta fina, para redefinir a unidade para a sua configuração inicial de fábrica.                                                                                 |  |  |  |
| 7.TF                    | Insira o cartão micro SD neste SLOT para reprodução de arquivos digitais.                                                                                                    |  |  |  |

#### Observação

Os símbolos / funções / operações e controles mencionados acima mostram as operações para várias versões de multimídia e podem não estar disponíveis para controle nesta unidade. As imagens e os símbolos acima podem ser diferentes desta unidade. Os recursos e funções se referem as aplicações da unidade principal. É altamente recomendável que o usuário use o controle de toque na tela para as operações. A maioria das operações desta unidade não pode ser controlada pela unidade principal.

# **CONTROLE REMOTO – OPERAÇÃO GERAL**

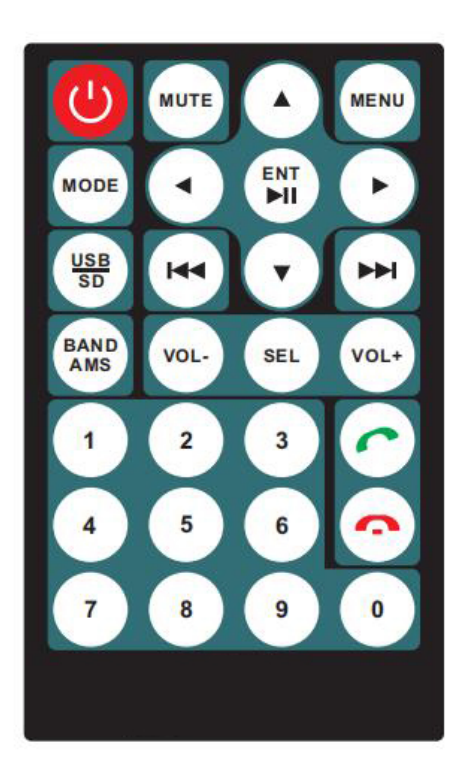

#### SUBSTITUIÇÃO DA BATERIA

Consulte a parte de trás do controle remoto para obter detalhes sobre como substituir a bateria. Substitua a bateria apenas por uma do mesmo tipo ou equivalente.

Nota: Se o controle remoto não for usado por um longo período, remova a bateria do compartimento da bateria.

- 1. **U** : Pressione este botão para LIGAR/DESLIGAR (ON/OFF)
- 2. **MENU:** Pressione este botão para entrar no menu principal.
- 3. MODE: Pressione este botão para mudar os modos de operação.
- 4. **MUTE:** Pressione este botão para silenciar o áudio (MUTE). Pressione novamente para voltar o som normal.
- 5. I≪I: Em modo USB/SD, pressione uma vez para voltar ao arquivo anterior, pressione e mantenha pressionado para recuar a música/video (FAST-REVERSE). Em modo FM, pressione uma vez para fazer a varredura semiautomática para trás, pressione e mantenha pressionado para varredura manual para trás.
- 6. ► Em modo USB/SD, pressione uma vez para avançar ao próximo arquivo, pressione e mantenha pressionado para avançar a música/video (FAST-FORWARD). Em modo FM, pressione uma vez para fazer a varredura semiautomática para frente, pressione e mantenha pressionado para varredura manual para frente.

#### 7. ▲/▼/▶/ ◄: Pasta / Lista de Reprodução

Durante a exibição de pasta / lista de reprodução no modo de reprodução de mídia, pressione repetidamente para selecionar a faixa a ser reproduzida. Uma vez selecionado, pressione ENT para confirmar. No modo de exibição de fotos, pressione para girar a posição da foto ou mostrar a imagem espelhada esquerda-direita ou cima para baixo

- 10. VOL-: Diminuir o volume
- 11. **VOL+:** Aumentar o volume.

12. **SEL:** Pressione para ajustar Graves/Agudos/Balanço de canais e FADER. Use os botões VOL(-/+) para ajustar o efeito

**13.** Il : Ao reproduzir um arquivo da unidade USB ou do cartão micro SD, pressione este botão para pausar a reprodução ou pressione novamente para voltar a reprodução do arquivo. Pressione e mantenha pressionado para entrar na lista de reprodução.

14. USB/SD: Pressione este botão para mudar a lista de reprodução entre USB e o cartão Micro

SD.

**15. Band/AMS:** Em modo FM, pressione este botão para alternar entre FM1/FM2/FM3. Pressione e mantenha pressionado este botão para executar o AUTO-SCAN (procura automática de estações).

16. **Botões 1-6:** Em modo FM, pressione um dos botões (1 a 6) para acessar a estação armazenada na posição correspondente (memória). Se você quiser gravar a estação atual de FM, pressione e mantenha pressionado um dos botões de memória (1 a 6). Em modo USB, pressione primeiro o botão **AMS**, e depois use os botões de números (0 a 9) para selecionar o número do arquivo de música na pasta a ser executado.

# <u> TELA – OPERAÇÃO DO MENU PRINCIPAL</u>

Quando este ícone aparecer na tela, em qualquer uma das operações, toque para ir ao **MENU PRINCIPAL** e ter acesso a várias operações e configurações.

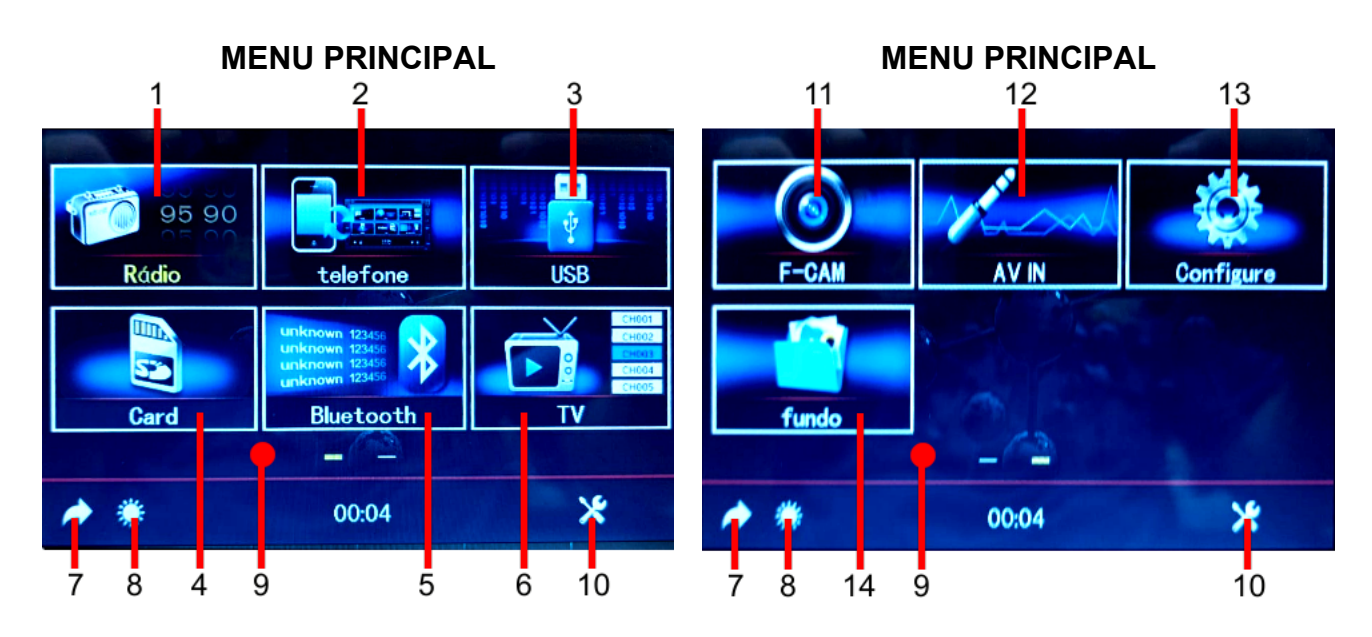

No **MENU**, toque no ícone do modo desejado na tela e a unidade entrará no modo selecionado para operação. Se nenhuma seleção for feita, a unidade retornará ao modo de operação anterior.

No **MENU PRINCIPAL**, toque e segure o ícone de operação e deslize a tela para esquerda, ou direita, para abrir outra tela de Menu Principal da operação.

- 1. Toque para iniciar o rádio FM
- 2. Toque para iniciar o espelhamento do telefone (quando o celular estiver conectado a unidade pelo cabo USB)
- 3. Toque para iniciar o USB (quando o dispositivo USB estiver conectado)
- 4. Toque para iniciar o SD (quando o cartão micro SD estiver inserido na unidade).
- 5. Toque para iniciar o Bluetooth (quando o celular estiver conectado).
- 6. Toque para iniciar a TV (quando a antena de TV estiver conectada)
- 7. Toque para voltar a tela anterior
- 8. Toque repetidamente para selecionar o brilho da tela ou desligar a tela. O desligamento da tela está disponível na detecção do farol no modo DESLIGADO. Quando a tela estiver desligada, toque em qualquer parte da tela para ligá-la novamente. Os seguintes modos de brilho predefinidos podem ser selecionados.

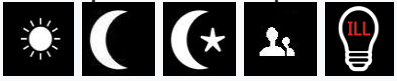

Neste modo, o brilho da tela é definido pelo usuário (configuração do usuário). Consulte a CONFIGURAÇÃO DA LUZ DE FUNDO DA ILUMINAÇÃO em NA TELA - OPERAÇÃO DE

CONFIGURAÇÃO para obter detalhes.

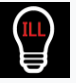

Neste modo, o brilho da tela é definido pelo usuário (configuração do usuário sob a detecção do farol no modo LIGADO). Consulte a CONFIGURAÇÃO DA LUZ DE FUNDO DA ILUMINAÇÃO em NA TELA - OPERAÇÃO DE CONFIGURAÇÃO para obter detalhes Toque, segura e deslise para direita ou esquerda para ir ao menu escondido.

- 9. Toque para configurações rápidas de áudio e vídeo
- 10. Toque para ativar a entrada da câmera frontal (quando conectado a uma câmera frontal e a
- 11. chave da câmera frontal estiver ligada). Quando a entrada da câmera frontal for ativada, a visão da câmera frontal será exibida na tela e:

~ A saída do áudio no modo de operação atual será mantida (apenas para modos de operação com saída de áudio)

 A saída de áudio no modo de operação atual será transmitida 10 segundos depois (para o modo de operação com saída de video)

~ A saída de áudio e vídeo do modo de operação atual será transmitida 10 segundos depois (para operação com saída de vídeo conectada)

- 12. Toque para iniciar a entrada auxiliar (quando o dispositivo auxiliar estiver conectado)
- 13. Toque para ir ao menu de configurações.

# <u> TELA – CONFIGURAÇÕES DE ÁUDIO E VÍDEO</u>

Durante a operação da unidade e quando este ícone apareceu na tela, toque para ativar a configuração de áudio e visual para várias configurações de áudio e visual.

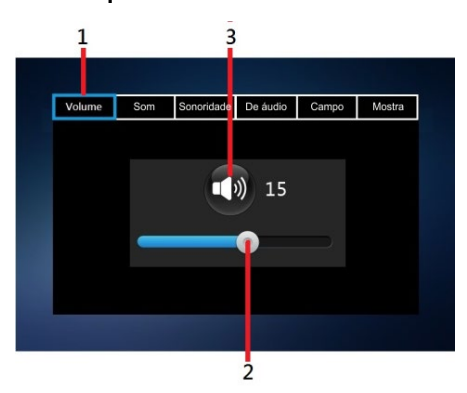

Controle de Volume

- 1. Toque para ir ao Menu de Controle do Volume.
- 2. Segure e deslize para ajustar o nível da saída de som (volume).
- 3. Toque para deixar no mudo o som ou para voltar ao volume.

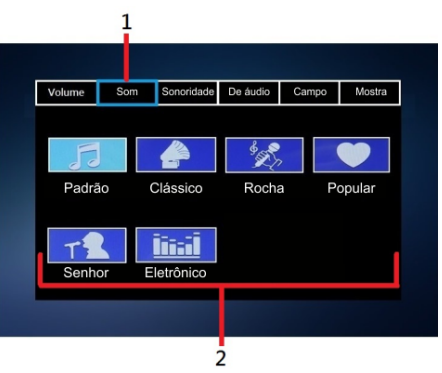

Controle de Som (equalização predefinido).

- 1. Toque para ir ao Controle de Equalização Predefinido.
- 2. Toque para selecionar o modo de equalização predefinido desejado.

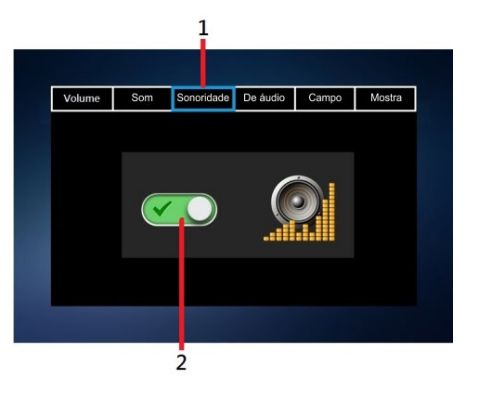

Controle do Sonoridade (Loudness)

- 1. Toque para ir ao Controle de Loudness.
- 2. Toque para ativar ou desativar o loudness.

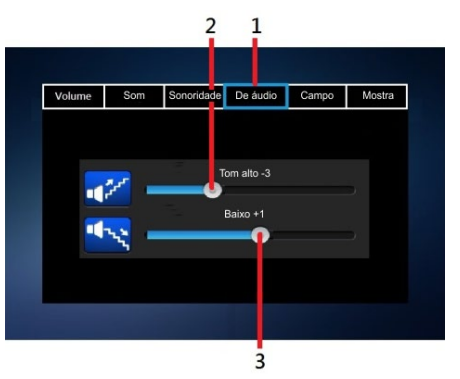

#### Controle de Áudio

- 1. Toque para ir ao Controle de Áudio.
- 2. Segure e deslize para ajustar o nível de saída dos Tom altos (agudos ou Treble).
- 3. Segure e deslize para ajustar o nível de saída dos Baixos (graves ou Bass).

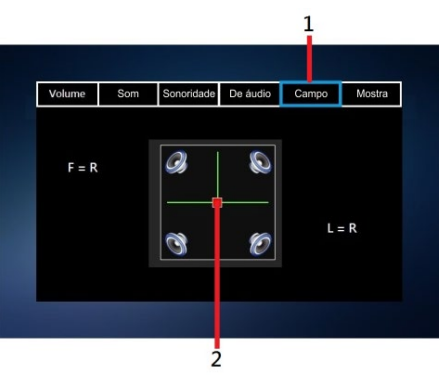

#### Controle de Campo

- 1. Toque para ir ao Controle de Campo
- 2. Segure e deslize para definir o nível de saída no alto-falante esquerdo / direito / dianteiro / traseiro.

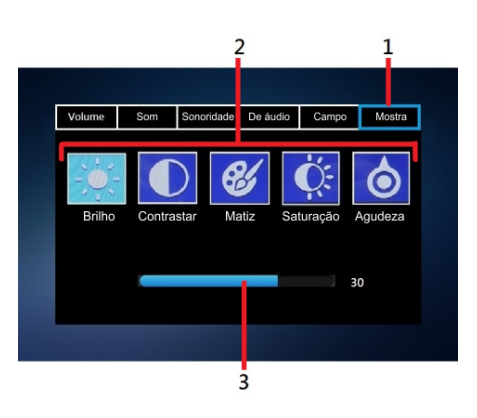

#### Controle de Mostra (Tela)

- 1. Toque para ir ao controle de Tela
- 2. Toque para selecionar o modo de configuração desejado em brilho, contraste, matiz, saturação e agudeza(nitidez).
- 3. No modo de configuração desejado, segura e deslize para ajustar o nível.

# TELA – OPERAÇÂO DE CONFIGURAÇÃO

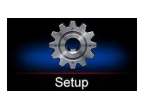

No **MENU PRINCIPAL**, toque para ir ao **Menu de Configurações (SETUP)** para outras configurações da unidade.

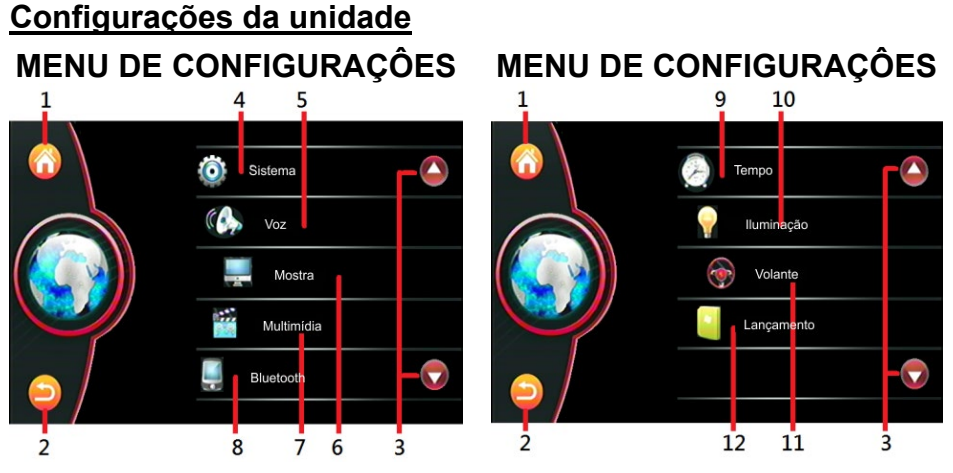

- 1. Toque para ir a tela do **MENU PRINCIPAL**.
- 2. Toque para mudar o menu ou ir ao modo anterior de operação.
- 3. Toque para deslocar a página para cima ou para baixo.
- 4. Toque em **SISTEMA** para configurações de sistema (Consulte CONFIGURAÇÕES DE SISTEMA).
- 5. Toque em **VOZ** para configurações de áudio (Consulte CONFIGURAÇÕES DE AUDIO).
- 6. Toque em **MOSTRA** para configurações de tela (Consulte CONFIGURAÇÕES DE TELA).
- 7. Toque em **MULTIMIDIA** para configurações de mÍdia (Consulte CONFIGURAÇÕES DE MIDIA).
- 8. Toque em **BLUETOOTH** para configurações de Bluetooth (Consulte CONFIGURAÇÕES DE BLUETOOTH).
- 9. Toque em **TEMPO** para configurações de data e hora (Consulte CONFIGURAÇÕES DE DATA E HORA).
- 10. Toque em **ILUMINAÇÃO** para configurações de iluminação (Consulte CONFIGURAÇÕES DE ILUMINAÇÃO).
- 11. Toque em **VOLANTE** para configurações dos comandos de volante (Consulte CONFIGURAÇÕES DO COMANDO DE VOLANTE)
- 12. Toque em **LANÇAMENTO** para mostrar detalhes da unidade (Consulte Detalhes da unidade).

#### <u>CONFIGURAÇÕES DE SISTEMA</u>

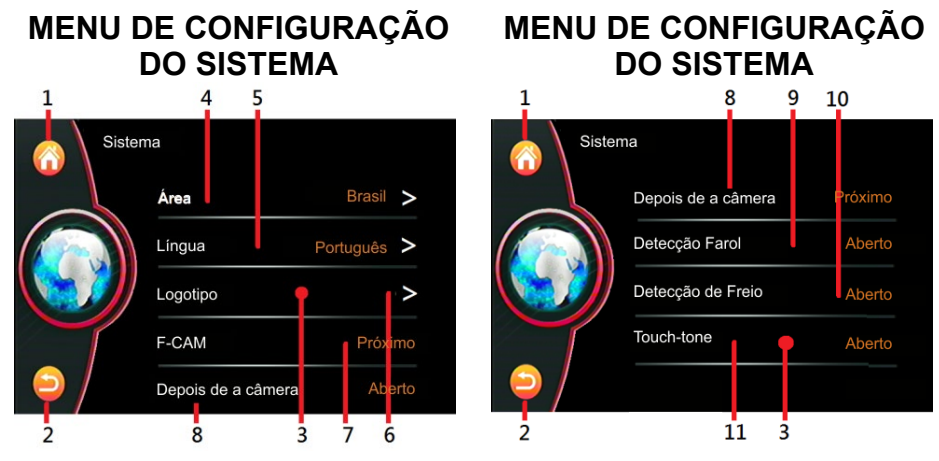

- 1. Toque para ir a tela do **MENU PRINCIPAL**.
- 2. Toque para mudar o menu ou ir ao modo anterior de operação.
- 3. Toque, segura e deslize para mostrar os modos de configuração oculto
- 4. Toque em **ÁREA** para selecionar o país ou localização de área (para a frequência de rádio adequada ao país ou área localizada).
- 5. Toque em LINGUA para selecionar na tela o idioma desejado do sistema.
- Toque em LOGOTIPO para mudar o logotipo de abertura. Utilize a senha para acessar esta opção. A senha padrão é 6556 Observações: Esta configuração é para configuração de fábrica e não está disponível para configuração do usuário
- 7. Toque para ligar ou desligar a entrada da câmera frontal (quando a câmera frontal e o fio rosa / preto estiverem conectados):
  - A imagem da camera frontal é apresentada na tela quando a marcha ré do carro é desengatada, a imagem da câmera frontal será exibida por 10 segundos
  - a configuração padrão de fábrica é desligada e, neste momento, nenhuma entrada da câmera frontal será exibida quando for desengatada a marcha ré do carro.
- 8. Toque para ligar ou desligar a entrada da câmera traseira (quando a câmera traseira e o fio rosa estiverem conectados).
- 9. Toque para ligar ou desligar a detecção do farol do carro (quando o fio laranja estiver conectado com o ligar / desligar do farol do carro).
  - Modo Quando o farol do carro é ligado, o brilho da tela muda para a configuração ABERTO: padrão pelo usuário. O usuário também pode ajustar o brilho da tela neste modo (consulte a CONFIGURAÇÃO DA LUZ DE FUNDO DA ILUMINAÇÃO para obter detalhes)

Modo Quando o farol do carro é ligado, o brilho da tela não é afetado Próximo:

# Observação: A iluminação de fundo da unidade só será ativada quando a detecção do farol estiver ligada e o fio laranja conectado

- 10. Toque para ligar ou desligar para permitir a exibição de vídeo durante a condução (quando o freio fio marrom não for conectado).
- 11. Toque para ligar ou desligar o som de bipe ao tocar na tela.

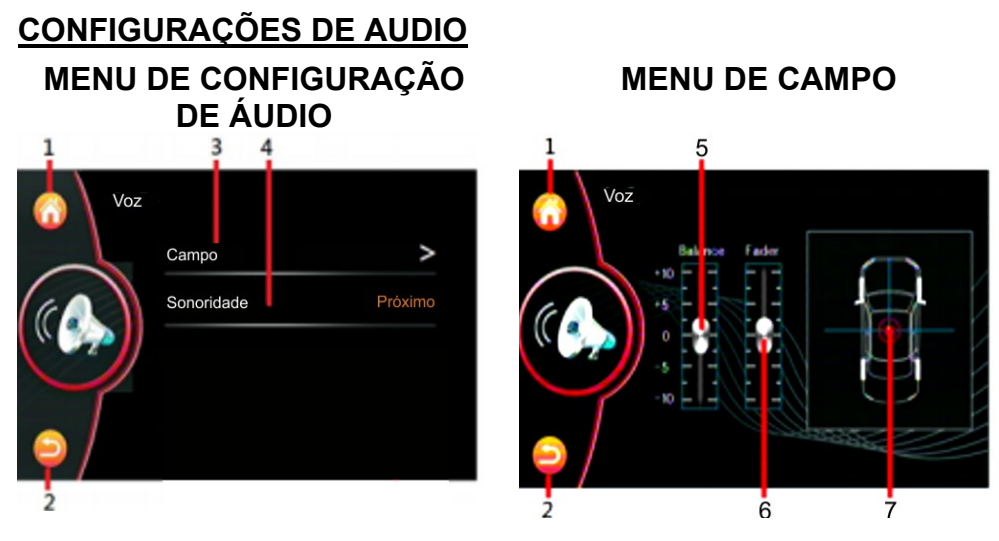

- 1. Toque para ir a tela do MENU PRINCIPAL.
- 2. Toque para mudar o menu ou ir ao modo anterior de operação.
- 3. Toque para ativar **MENU CAMPO** para a configuração de balanço dos canais e fader.
- 4. Toque para ligar ou desligar a sonoridade (Loudness).
- 5. Segure e deslize para ajustar o nível de saída entre o alto-falante esquerdo e direito.
- 6. Segure e deslize para ajustar o nível de saída entre o alto-falante dianteiro e traseiro.
- 7. Segure e deslize para definir para o nível de saída desejado entre o alto-falante esquerdo e direito, bem como o alto-falante dianteiro e traseiro.

#### CONFIGURAÇÕES DE MULTIMÍDIA

MENU DE CONFIGURAÇÃO DE MULTIMIDIA

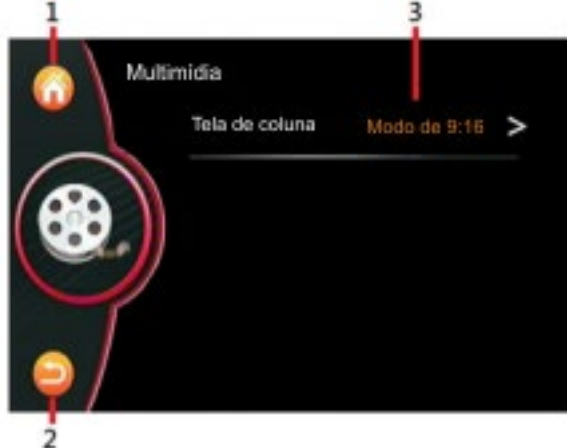

MENU DE TAMANHO DE TELA

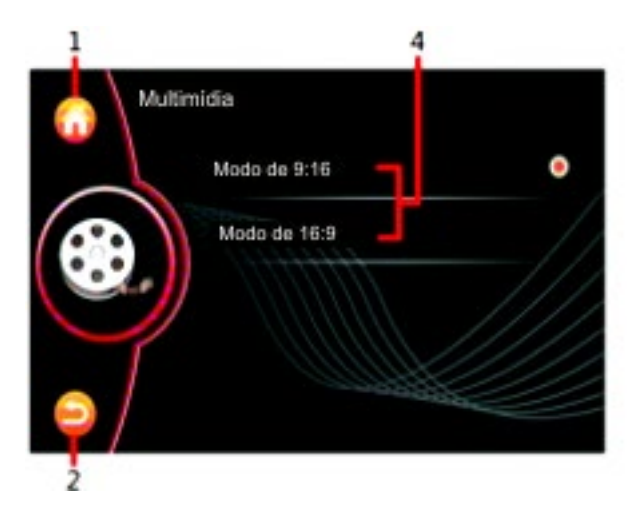

- 1. Toque para ir a tela do MENU PRINCIPAL
- 2. Toque para mudar o menu ou ir ao modo anterior de operação
- 3. Toque para ativar o MENU DE TAMANHO DE TELA para selecionar o formato da tela para visualização
- 4. Toque para selecionar o aspecto desejado da tela.

#### CONFIGURAÇÕES DE BLUETOOTH

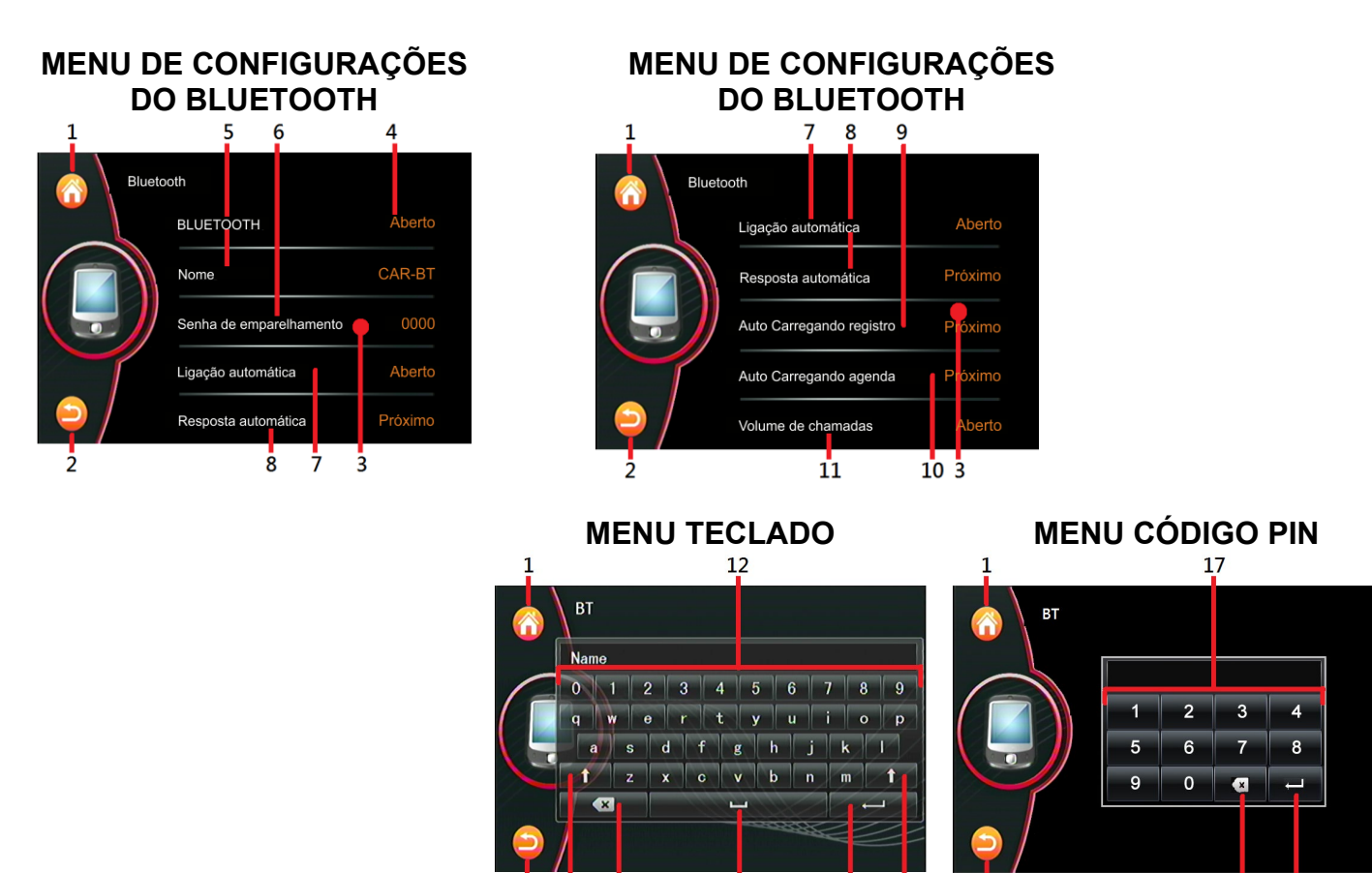

- 1. Toque para ir a tela do MENU PRINCIPAL
- 2. Toque para mudar o menu ou ir ao modo anterior de operação
- 3. Segure e deslize para mostrar os modos ocultos de configuração do Bluetooth.

13 14

4. Toque para ligar ou desativar o modo de operação Bluetooth. (Nota: não disponível para este modelo).

15

16

13

18 19

- 5. Toque para ativar **o MENU TECLADO** para renomear o dispositivo (nome padrão "CAR\_BT").
- 6. Toque para ativar o **MENU CÓDIGO PIN** para alterar o código PIN do dispositivo. (Código PIN padrão "0000").
- 7. Toque para ligar ou desligar o emparelhamento automático do celular quando ligar novamente o carro após ter desligado.
- 8. Toque para ligar ou desligar a resposta automática ao receber chamadas.
- 9. Toque para ligar ou desativar o registro automático de carregamento de chamadas recebidas / números discados / chamadas perdidas do celular para a unidade do carro.
- 10. Toque para ligar ou desligar o carregamento de agenda automático do celular para a unidade do carro.
- 11. Toque para ligar ou desativar o nível de volume padrão durante a conversa Bluetooth. Modo Ligado (ON): o nível de volume na conversa Bluetooth é deslocado para

o nível de volume na conversa Bluetooth é deslocado para o nível de volume padrão

Modo Desligado (OFF): o nível de volume na conversa Bluetooth é o mesmo nível do nível de volume atual

Nota: O nível de volume do Bluetooth pode ser ajustado a qualquer momento durante a conversa

- 12. Toque para inserir o novo nome do dispositivo.
- 13. Toque para mudar entre letras maiúsculas e letras minúsculas.

- 14. Toque para apagar a entrada de dígito/letra caso erre.
- 15. Toque para espacamento.
- 16. Toque para confirmar a entrada.
- 17. Toque para inserir o novo código PIN do dispositivo.
- 18. Toque para apagar a entrada de dígito caso erre.
- 19. Toque para confirmar a entrada.

## CONFIGURAÇÕES DE HORA E DATA

#### MENU DE CONFIGURAÇÃO **DO CALENDÁRIO**

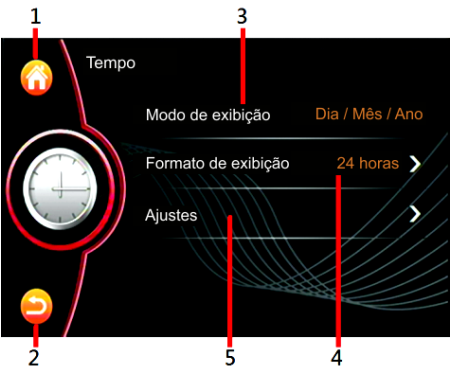

MENU FORMATO DA DATA

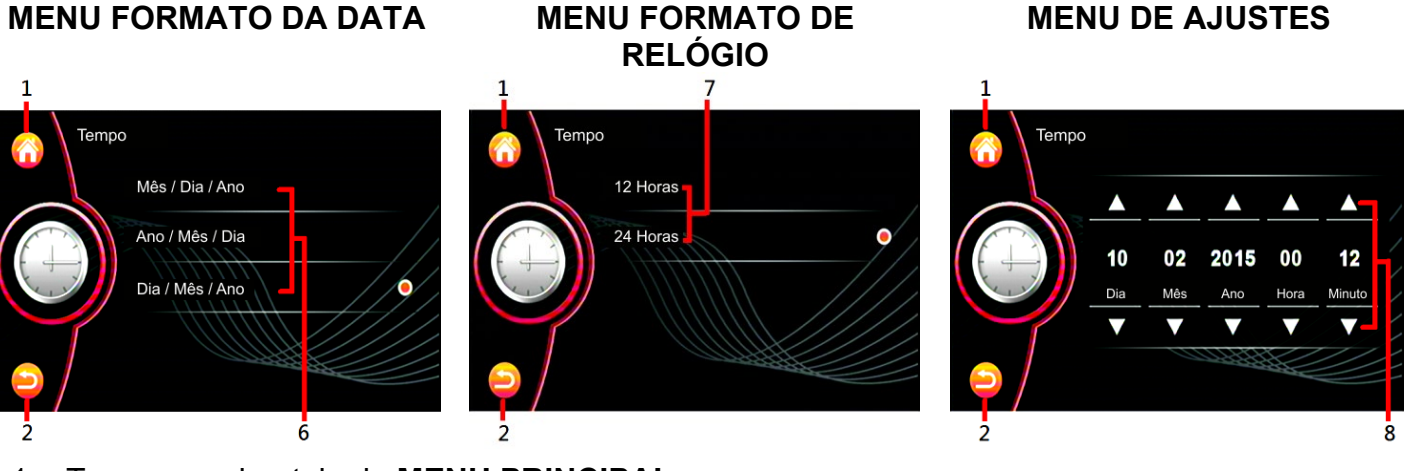

- 1. Toque para ir a tela do MENU PRINCIPAL
- 2. Toque para mudar o menu ou ir ao modo anterior de operação.
- 3. Toque para ir ao MENU FORMATO DA DATA para definição de data / mês / ano.
- 4. Toque para ir ao MENU FORMATO DE RELÓGIO para configuração do formato de exibição 12H / 24H.
- 5. Toque para ativar **O MENU DE AJUSTES** para a configuração da data e hora.
- 6. Toque para selecionar o formato de exibição do calendário.
- 7. Toque para selecionar o formato de exibição do relógio.
- 8. Toque repetidamente para definir a data e hora.

## CONFIGURAÇÕES DE ILUMINAÇÃO

#### MENU DE CONFIGURAÇÕES DE ILUMINAÇÃO

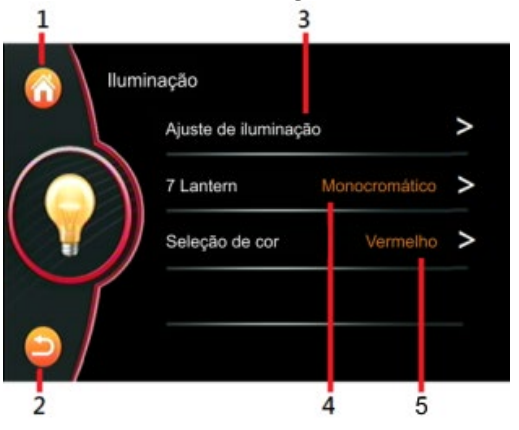

# MENU DE AJUSTE

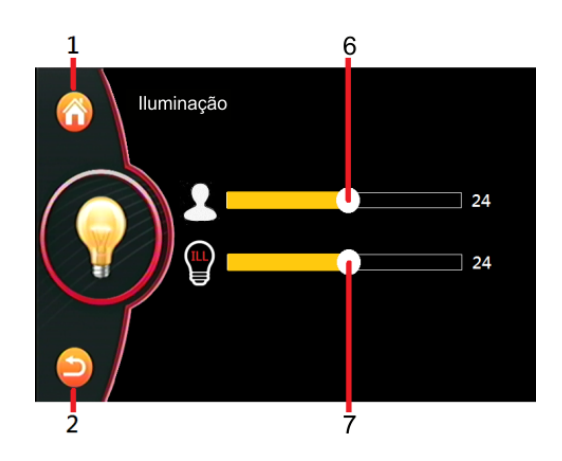

- 1. Toque para ir a tela do **MENU PRINCIPAL**
- 2. Toque para mudar o menu ou ir ao modo anterior de operação.
- 3. Toque para ativar o MENU DE AJUSTE para ajustar a iluminação da luz de fundo.
- 4. Toque para para selecionar o modo de iluminação (automático / monocromático).
- 5. Toque para selecionar a cor desejada de iluminação (Azul, Azul Claro, Branco, Amarelo, Vermelho, Roxo ou Verde)
- 6. Segure e deslize para definir o brilho da tela
- 7. Segure e deslize para definir o brilho da tela quando o brilho da tela estiver definido no MODO CONFIGURAÇÃO DO USUÁRIO sob detecção de farol no modo ON

Nota: A iluminação da luz de fundo é sincronizada com o liga/desliga da lâmpada do carro. O fio laranja deve ser conectado à lâmpada de carro

#### CONFIGURAÇÕES DO COMANDO DE VOLANTE

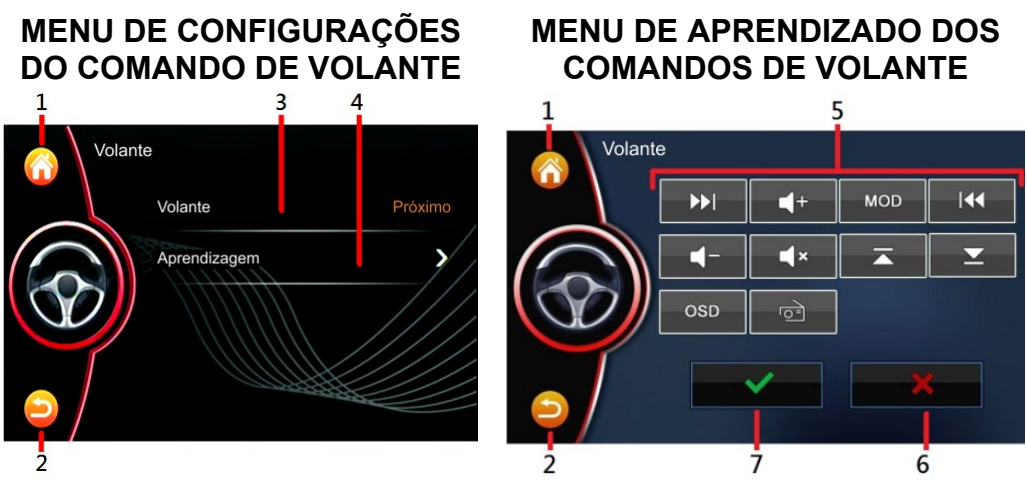

- 1. Toque para ir a tela do **MENU PRINCIPAL**.
- 2. Toque para mudar o menu ou ir ao modo anterior de operação.
- 3. Toque para ligar ou desligar o controle do volante (quando os fios de controle do volante cinza e verde, bem como o fio terra estiverem conectados).
- Toque para ativar o MENU DE APRENDIZADO DOS COMANDOS DE VOLANTE para as configurações de controle do volante. Passos para definir:
  - ~ toque em qualquer tecla de controle " 5" na tela
  - ~ pressione e segura o respectivo controle do volante do carro

- ~ a unidade começa a aprender e, uma vez concluída, o indicador aparece na tela
- $\sim$  siga os passos acima para definir para todos os outros controles
- ~ quando concluído, pressione " 7" para confirmar a configuração
- ~ pressione " 6" para cancelar a configuração
- 5. Estes itens que estão disponíveis para configuração.
- 6. Toque para cancelar a configuração.
- 7. Quando a configuração estiver concluída, toque para confirmar a configuração.

#### DETALHES DA UNIDADE

#### **DETALHES DA UNIDADE**

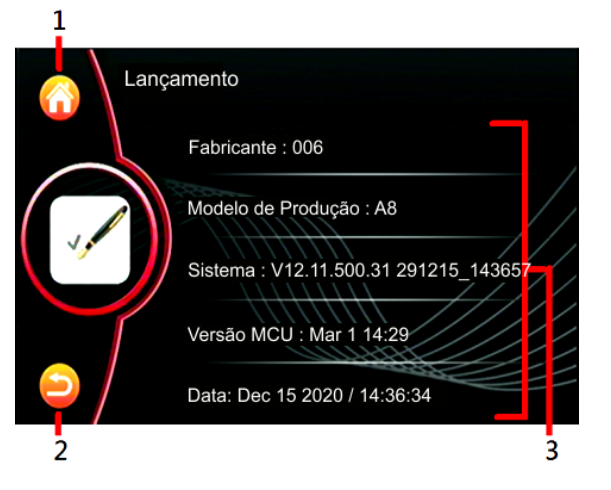

- 1. Toque para ir a tela do MENU PRINCIPAL
- 2. Touch to shift to previous menu or operation mode.
- 3. Estes mostram a versão de software da unidade.

Nota: A versão da UNIDADE é usada para mostrar os detalhes da unidade. Isso não está disponível para configuração.

# TELA – OPERAÇÕES DE RÁDIO

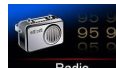

No **MENU PRINCIPAL,** toque para mudar a tela para o **MENU DE RÁDIO** para operações de rádio.

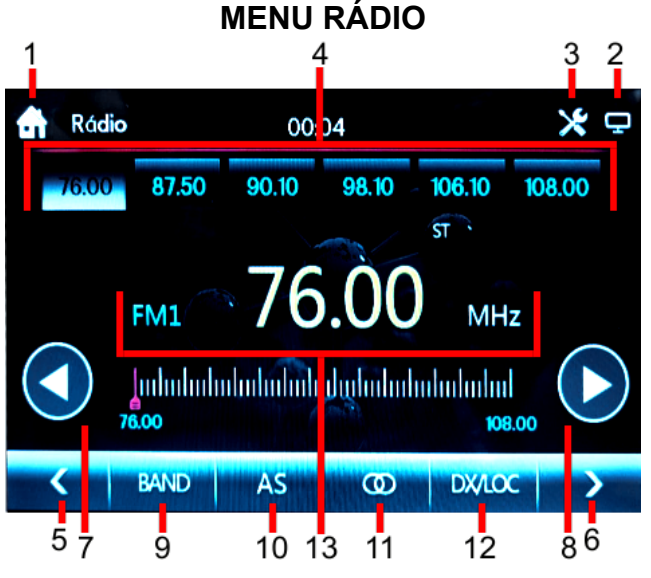

- 1. Toque para ir a tela do MENU PRINCIPAL
- 2. Toque para desligar a tela. Quando a tela for desligada, toque em qualquer parte da tela para ligar a tela.
- 3. Toque para ativar a configuração de áudio e video (consulte TELA CONFIGURAÇÕES DE ÁUDIO E VÍDEO para obter mais detalhes).
- 4. Toque na estação preset desejada (P1-P6) para iniciar a transmissão da estação selecionada. Toque e mantenha pressionado a estação preset escolhida por alguns

segundos para armazenar a frequência de rádio atual para a posição de preset escolhida.

- 5. Toque repetidamente para selecionar estação de rádio manualmente para trás.
- 6. Toque repetidamente para selecionar estação de rádio manualmente para frente.
- 7. Toque para selecionar estação de rádio automaticamente para trás.
- 8. Toque para selecionar estação de rádio automaticamente para frente.
- 9. Toque repetidamente para selecionar banda de rádio de transmissão (FM1/FM2/FM3).
- 10. Toque para começar a procurar a frequência de rádio e armazenar as estações de sinal mais fortes na memória(P1-P6). Após um ciclo pesquisado, a unidade inicia a transmissão das estações de memória predefinidas por alguns segundos.
- 11. Toque para escolher entre Estéreo/Mono
- Toque na configuração DX para recepção de estações de sinal fortes e um ambiente distante da recepção de estações fracas de rádio FM. Quando a configuração local (LOC) for selecionada, o LOC será exibido na tela.

# TELA – OPERAÇÕES DE USB / SD CARD

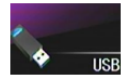

No **MENU PRINCIPAL**, toque para mudar para o modo de reprodução de várias mídias e a reprodução será iniciada automaticamente.

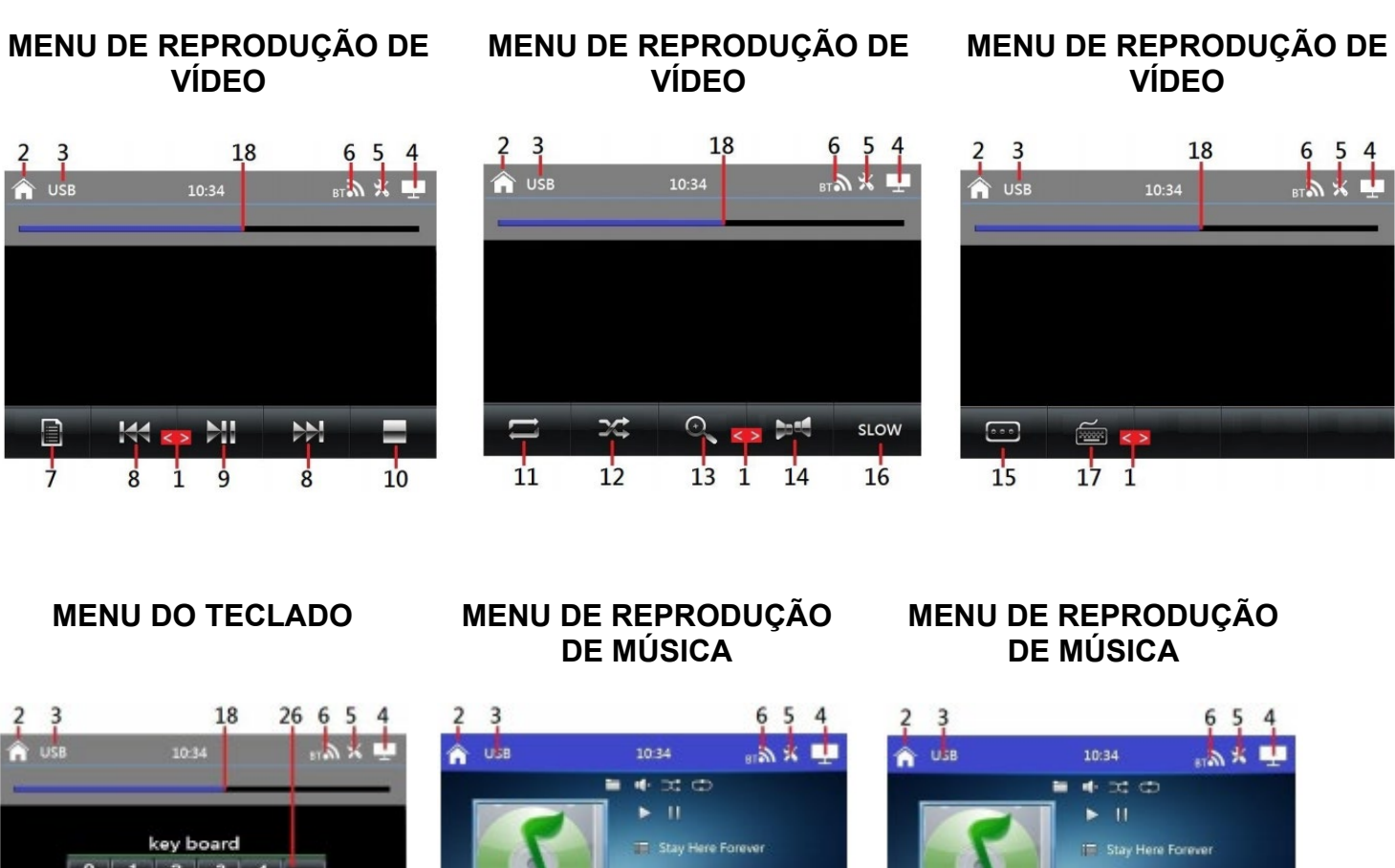

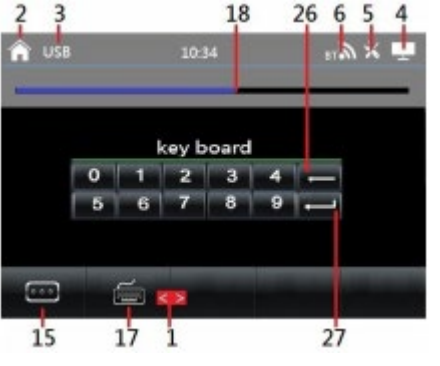

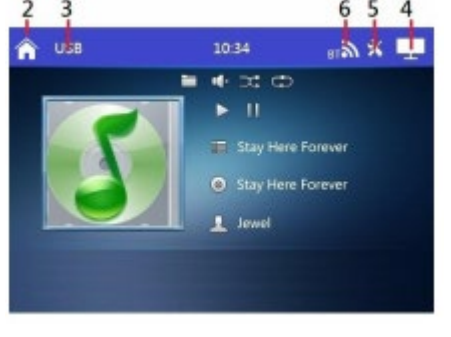

Stay Here Forever

9

7

Ŕ

2

8

11

| MENU DE REPRODUÇÃO DE<br>MÚSICA                                                                                                    | MENU DE REPRODUÇÃO DE<br>MÚSICA                                                                                                    | MENU DE REPRODUÇÃO DE<br>FOTO |
|----------------------------------------------------------------------------------------------------|----------------------------------------------------------------------------------------------------|-------------------------------|
|                                                                                                    | 2 3 6 5 4                                                                                                    |                               |
| OSB 1034 ETM X Image: Constraint of the second second seco | OSB 10:34 gr M * ⊥   Image: Stary Here Forever Stary Here Forever   Image: Stary Here Forever   Image: Stary Here Fo |                               |
| MENU DE REPRODUÇÃO DE<br>FOTO<br>2 3 6 5 4                                                                                                    | PASTA DA LISTA DE<br>REPRODUÇÃO<br>2 6 5 4 28                                                                                                    | LISTA DE REPRODUÇÃO           |
| ົງ ປຣຍ 10:34 ຫາຈັ້ງ 🌿 🏪                                                                                                    | 👚 Playlists 10:34 📰 🕅 💥 🛄 🌨                                                                                                    | 🏫 Playlists 20:34 🖬 📩 🗴 💶 🍝   |
|                                                                                                    | Stay Here Forever Stay Here Forever                                                                                                    | Stay Here Forever             |
|                                                                                                    | Stay Here Forever Stay Here Forever                                                                                                    | Scay Photo jpg                |
|                                                                                                    | Stay Here Forever Stay Here Forever                                                                                                    | Stay Here Forever mps         |
|                                                                                                    | Stay Here Forever Stay Here Forever                                                                                                    | Stay Here Forever             |

- 1. Segure e deslize para mostrar os ícones de operação ocultos.
- 2. Toque para ir a tela do MENU PRINCIPAL

12

13

3. Mostra o dispositivo de entrada atual para reprodução (USB/SD)

24 25 20

4. Toque para desligar a tela. Quando a tela for desligada, toque em qualquer parte da tela para ligar a tela.

21

22 25 23

20

21

22

24

- Toque para ativar a configuração de áudio e vídeo (consulte TELA –CONFIGURAÇÕES DE ÁUDIO E VÍDEO para obter detalhes)
- 6. Toque para mudar para o modo BLUETOOTH (disponível quando um celular estiver conectado)
- 7. Toque para ativar a PLAYLIST/ LISTA DE REPRODUÇÃO (disponível para dispositivo de entrada gravado com pasta) para selecionar a pasta/faixa de reprodução.
- 8. Toque para mudar para a próxima faixa ou para a faixa anterior de reprodução. No modo de reprodução de vídeo, toque e segure brevemente para ativar vários modos de visualização rápida para frente ou para trás.
- 9. Toque para iniciar, pausar ou retomar a reprodução.
- 10. Toque para parar a reprodução temporária e mudar para lista de reprodução para selecionar o arquivo de reprodução. Toque duas vezes na faixa selecionada para reprodução, se nenhuma faixa for selecionada a reprodução normal da atual faixa será retomada após alguns segundos.
- 11. Toque para selecionar o modo de repetição.
- 12. Toque para ligar ou desativar a reprodução aleatória do dispositivo de entrada.
- 13. Toque para ampliar ou diminuir a visualização da tela.
- 14. Toque para selecionar os canais de saída de áudio de gravação no dispositivo de reprodução.
- 15. Toque para selecionar diferentes legendas que foram gravadas no dispositivo de reprodução. (Nota: Esta função só irá funcionar se o arquivo grado possuir legendas.)

- 16. Toque para selecionar diferentes velocidades de reprodução em câmera lenta.
- 17. Toque para ativar o **MENU DO TECLADO** para inserir o número da faixa de reprodução.
- 18. No modo de reprodução de vídeo, segura e deslize para selecionar a posição do vídeo.
- 19. No modo de reprodução de música, segura e deslize para selecionar a posição da música.
- 20. Toque para selecionar a faixa da música na LISTA DE REPRODUÇÃO / PLAYLIST da pasta com arquivos de música.
- 21. Toque para selecionar a foto na LISTA DE REPRODUÇÃO /PLAYLIST da pasta com arquivos de fotos
- 22. Toque para selecionar o vídeo na LISTA DE REPRODUÇÃO / PLAYLIST na pasta com arquivos de vídeo
- 23. Toque para mudar para LISTA DE REPRODUÇÃO DE PASTA ou LISTA DE REPRODUÇÃO para selecionar a pasta ou o arquivo desejado para reprodução. Para iniciar a reprodução, toque duas vezes na faixa ou pasta selecionada
- 24. Toque para mudar para voltar para a LISTA DE REPRODUÇÃO / LISTA DE REPRODUÇÃO anterior ou para ir ao início da pasta/ lista de reprodução.
- 25. Toque para mudar para a página acima ou para baixo.
- 26. Toque para apagar algum erro de digitação.
- 27. Toque para confirmar após a entrada do número de faixa para reprodução.
- 28. Toque para voltar para MENU DE REPRODUÇÃO.

# TELA – OPERAÇÕES DE BLUETOOTH

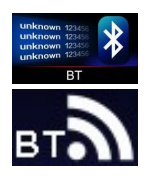

No MENU PRINCIPAL, toque na tela para mudar para a operação Bluetooth.

Durante a operação da unidade, toque na tela para mudar para a operação Bluetooth.

#### CONECTANDO COM O CELULAR

Para vincular a conexão Bluetooth com o celular, pegue o telefone e siga os passos:

- Acionar o Bluetooth do celular
- Começar a pesquisar novo dispositivo
- Após pesquisa de novo dispositivo escolha o nome da unidade (CAR-KIT ou similar) e confirme
- Em caso de necessidade, insira código padrão "0000" ou "8888" no celular
- Ao mesmo tempo, o menu de dispositivos Bluetooth e ícone BT aparecerá na tela
- Conexão bem-sucedida e você pode começar a usar a função Bluetooth

MENU BLUETOOTH (SEM CONEXÃO)

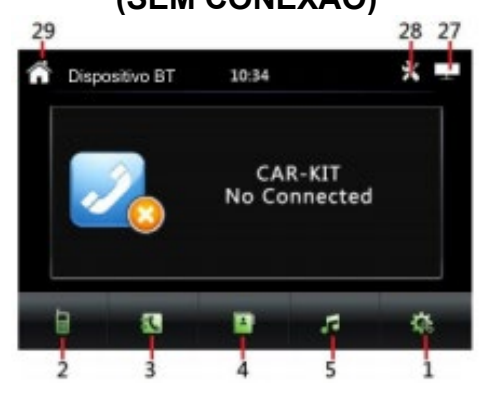

MENU RECEBENDO

CHAMADAS BLUETOOTH

10-34

MENU AGENDA TELEFÔNICA

BLUETOOTH

10:34

-

28 27

\* •

-

0

28 27

0 ... a × 🖷

1

Ċ

1 23

3

6

9

21 22

.

29

DEFC

12

29

S Dispositivo BT

DEF Co

16

Lista Telefónica

AAA Company / 12344321

DEF Company / 56788765

My brother / 78900987

R.

2

34566543

86422468

29

â

15

56788765

#### MENU BLUETOOTH (CONECTADO)

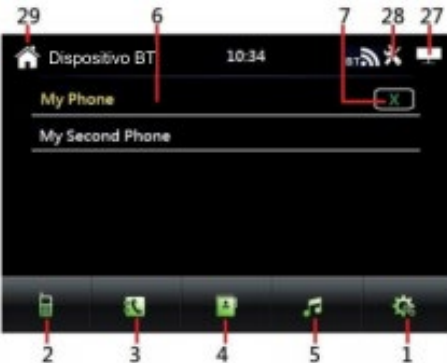

#### **MENU EM CHAMADA BLUETOOTH**

# 28 27 o Dispositivo BT

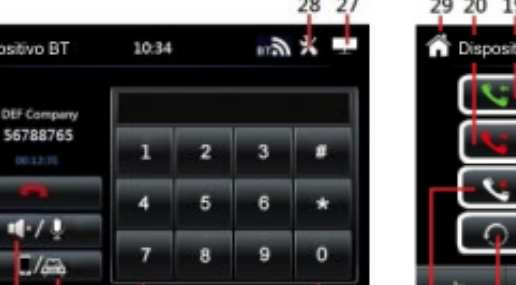

11 13 12 14 MENU PROCURA AGENDA **TELEFÔNICA BLUETOOTH** 

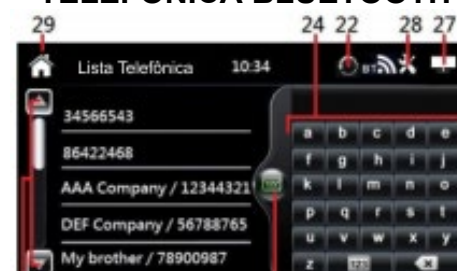

MENU DE DISCAGEM **BLUETOOTH** 

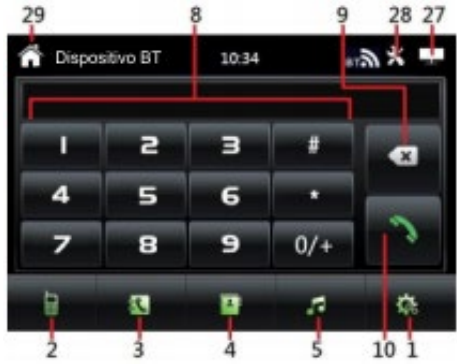

#### MENU DE REGISTRO BLUETOOTH

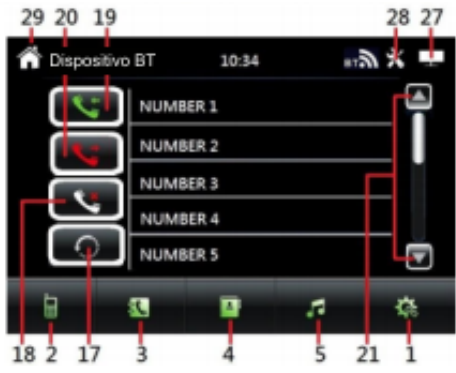

MENU DE MÚSICA BLUETOOTH

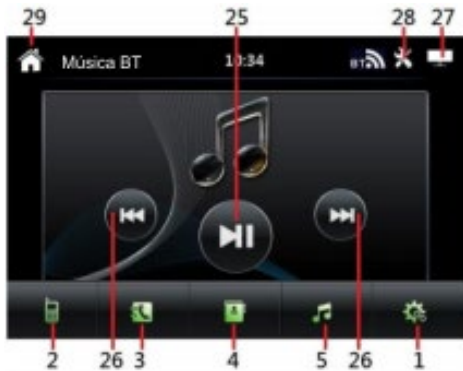

1. Toque para ir ao MENU BLUETOOTH para mostrar o status atual da conexão.

2

3

2. Toque para ir ao MENU DE DICAGEM BLUETOOTH para discar o telefone.

21 2

3. Toque para ir ao MENU DE REGISTRO BLUETOOTH para mostrar o registro de chamadas recebidas / discar números / chamadas perdidas do celular conectado.

4

4 23

.....

5

森

i

- Toque para ir ao MENU AGENDA TELEFÔNICA BLUETOOTH para mostrar a lista 4. telefônica do celular conectado.
- Toque para ir ao MENU DE MÚSICA BLUETOOTH para transmissão de reprodução de 5. música a partir do celular conectado.
- Toque para selecionar o dispositivo ligado. 6.
- Toque para excluir o dispositivo ligado. 7.
- 8. Toque para inserir o número de telefone para discar para fora.
- Toque para apagar a entrada de dígito. 9.
- Toque para discar para o número digitado de telefone ou rediscar para o último número 10. quando não há entrada de número de telefone.
- Toque para desligar ou recusar uma chamada recebida. 11.
- Toque para mudar a conversa entre celular e Bluetooth da unidade. 12.

- 13. Toque para ligar ou desligar o som do microfone.
- 14. Toque no dígito de entrada (para conversas que precisam de números).
- 15. Toque para desligar ou recusar uma chamada recebida.
- 16. Toque para atender uma chamada recebida.
- 17. Toque para baixar/atualizar chamadas recebidas / discar números / chamadas perdidas do celular conectado.
- 18. Toque para mostrar lista de chamadas perdidas.
- 19. Toque para mostrar lista de chamadas recebidas.
- 20. Toque para mostrar lista de números de discagem.
- 21. Toque para mudar a página para cima ou para baixo.
- 22. Toque para baixar a lista telefônica do celular para a unidade.
- 23. Toque para ativar ou fechar **MENU PROCURA AGENDA TELEFÔNICA BLUETOOTH** para procurar a pessoa de contato ou número.

Nota 1: Disponível (apenas para <sup>1ª</sup> letra) e pesquisa de dígitos apenas.

- Nota 2: Após a entrada da letra, a lista de contato com esta letra aparecerá, use a página para cima /página para baixo para procurar contato.
- 24. Toque para inserir o dígito ou a letra de busca.
- 25. Toque para iniciar /pausa/ retomar a transmissão de reprodução de música a partir do celular.
- 26. Toque para selecionar faixa para cima ou para baixo para reprodução.
- 27. Toque para desligar a tela. Quando a tela for desligada, toque em qualquer parte da tela para ligar a tela.
- 28. Toque para ativar a configuração de áudio e vídeo.
- 29. Toque para ir a tela do MENU PRINCIPAL

Observações: Depende do conjunto de linguagem do sistema na unidade, lista de lista telefônica / chamada recebida / chamada de discagem / chamada ausente não será exibida corretamente.

# TELA – OPERAÇÕES DE TV

No **MENU PRINCIPAL**, toque para mudar para a operação de TV. No modo de operação de TV, toque em qualquer parte de tela para ativar o **MENU OPERAÇÃO TV** para configurações de operação.

#### MENU OPERÇÕES DE TV

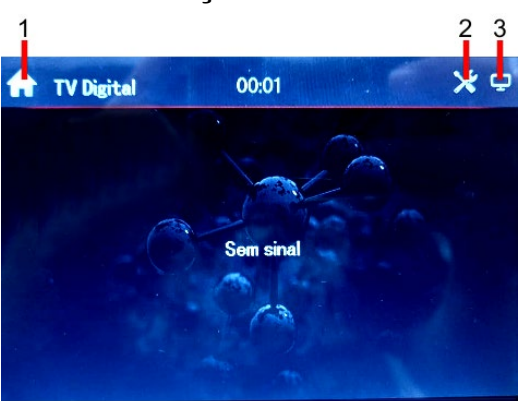

MENU TV

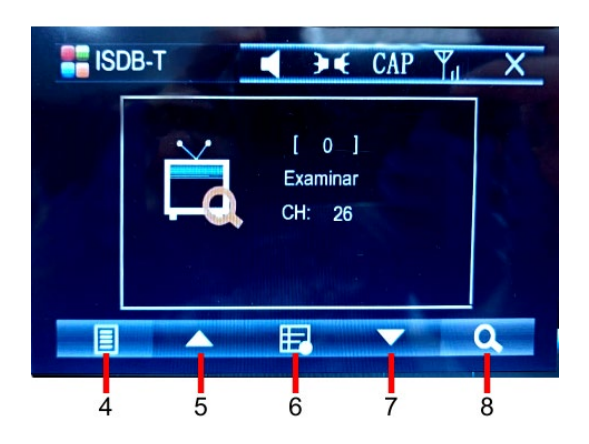

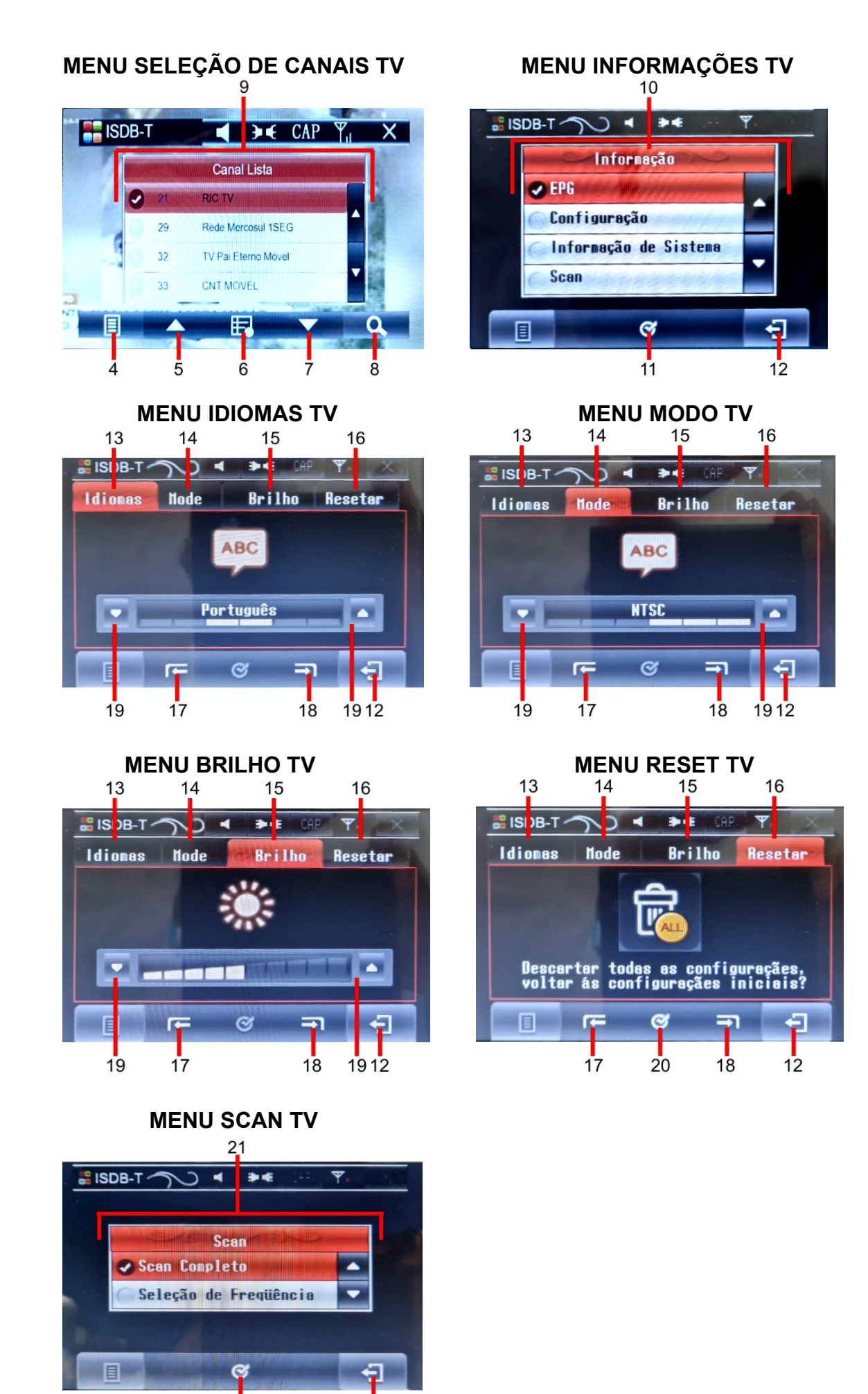

- 1. Toque para ir a tela do MENU PRINCIPAL
- 2. Toque para ativar a configuração de áudio e vídeo.
- 3. Toque para desligar a tela. Quando a tela for desligada, toque em qualquer parte da tela para ligar a tela.
- 4. Toque para ir ao MENU SELEÇÃO DE CANAIS
- 5. Toque para avançar canal de TV
- 6. Toque para ir ao MENU INFORMAÇÕES TV
- 7. Toque para recuar canal de TV
- 8. Toque para ir ao **MENU SCAN TV**
- 9. Lista de canais, para selecionar o canal TV desejado, clique sobre o canal ou use as setas laterais para subir ou descer a lista de canais de TV
- 10. Escolha uma das funções deste menu a saber: EPG (Lista de emissoras); Configuração (configurações de idioma, modo de vídeo, brilho e reset), Informação do Sistema e Scan (Procura automática de canais de TV)
- 11. Toque para confirmar uma das opções acima.
- 12. Voltar ao MENU TV
- 13. Toque para ir **MENU IDIOMAS TV** para selecionar entre o idioma das informações da TV (português, espanhol ou <u>inglês</u>)
- 14. Toque para ir **MENU MODO TV** para selecionar o modo de TV (NTSC ou PAL)
- 15. Toque para ir MENU BRILHO TV para controle de brilho da tela de TV
- 16. Toque para ir **MENU RESET TV** para voltar as configurações originais de fábrica.
- 17. Toque para diminuir ou selecionar uma opção abaixo.
- 18. Toque para aumentar ou selecionar uma opção acima.
- 19. Toque para selecionar uma das opções.
- 20. Toque para confirmar a opção selecionada
- 21. Escolha o modo de SCAN: SCAN COMPLETO ou SELEÇÃO DE FREQUÊNCIA. 22.
- 23. Toque para ir a tela do MENU PRINCIPAL

# <u> TELA – OPERAÇÃO DE ENTRADA AUXILIAR</u>

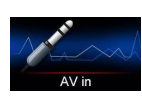

No **MENU PRINCIPAL** toque para mudar para operação de entrada auxiliar (desde que um dispositivo de vídeo auxiliar tenha sido conectado). Na operação de entrada auxiliar, toque em qualquer parte de tela para ativar o **MENU ENTRADA AV**.

#### **MENU ENTRADA AV**

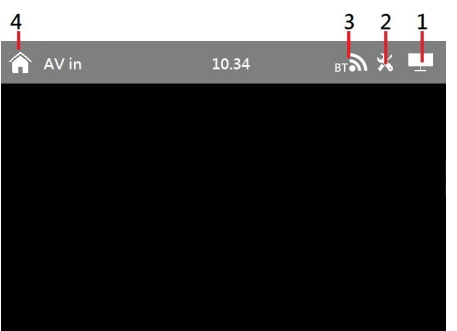

1. Toque para desligar a tela. Quando a tela for desligada, toque em qualquer parte da tela para ligar a tela.

- 2. Toque para ativar a configuração de áudio e vídeo.
- 3. Toque para mudar para o modo Bluetooth (disponível quando um celular conectado).
- 4. 1. Toque para ir a tela do MENU PRINCIPAL

# TELA – OPERAÇÃO DE ESPELHAMENTO DO CELULAR

No **MENU PRINCIPAL**, toque na tela para iniciar a ligação do celular A UNIDADE (ESPELHAMENTO). (Nota: O celular deve estar conectado à USB frontal da unidade)

Para dispositivos IOS (telefones Apple do iPhone 5 até iPhone 12),a operação de ligação do celular começará automaticamente depois que o cabo USB for conectado. As informações de espelhamento aparecerão na tela e o usuário precisa clicar em CONFIAR na tela do celular. Nota: Após conexão de espelhamento, o usuário não pode controlar o celular pela tala da unidade principal.

Para dispositivos Android, quando o telefone for conectado pela primeira vez, irá aparecer o MENU DE CONFIGURAÇÃO.

#### MENU DE CONFIGURAÇÃO MENU DE FALHA DE MENU DEPURAÇÃO USB CONEXÃO 789 6 78 9 6 1 7 8 9 6 命 00:03 "**" × 亡** ייש 🛪 📩 ייש 🛪 🗗 00:03 ⇮ 00:03 俞 Connect Phone Help Connect Fail (1) Open USB debugging (1) Settings (1) Change your USB line ② Developer options (2) Connect USB line ②Reboot your phone ③USB debugging 3 Check phone compatibility list 2 5 3 ż 5 ā

- Escaneie o código QR usando a câmera do telefone android conectado. Faça o download do aplicativo "AUTOLINK" pela Google Play Store ou Amazon e siga as instruções para instalação em seu dispositivo, assim que o link do "AUTOLINK" aparecer na tela de seu celular a operação de espelhamento do celular poderá ser iniciada e controlada
- tocando na tela do aparelho. 2. Toque para se conectar com o celular.
- 3. Toque para mudar para **MENU DEPURAÇÃO USB** e siga as informações para ter depuração USB no celular antes de se conectar novamente.
- 4. Toque para retornar ao **MENU DE CONFIGURAÇÃO**.
- 5. Toque para sair da operação de espelhamento do celular e mude para o modo de operação anterior.
- 6. Toque para ir para o MENU PRINCIPAL.
- 7. Toque para mudar para o modo Bluetooth (quando o celular estiver conectado).
- 8. Toque para configurações rápidas de áudio e vídeo.
- 9. Toque para desligar a tela. Quando a tela for desligada, toque em qualquer parte da tela para ligar a tela.

#### Importante: Espelhamento em telefones celulares com dispositivos Android:

- 1. Esta unidade principal suporta o telefone Android acima da versão 6.0 com função de espelhamento através do USB.
- 2. O cabo USB deve ser usado para conectar o telefone ao slot USB frontal da unidade principal.
- 3. Caso a conexão tenha falhado, o MENU DE FALHA DE CONEXÃO aparecerá na tela.

Consulte seus detalhes e no **MENU DEPURAÇÃO USB** siga as etapas para as configurações do telefone (depuração USB).

- 4. A configuração do telefone pode variar de acordo com o modelo de cada aparelho. Consulte o método de operação do telefone para obter os detalhes (geralmente no modo de configuração →opções →de depuração USB do desenvolvedor).
- **5.** Dependendo do smartphone conectado, a operação e a configuração podem ser variadas.

# **ESPECIFICAÇÕES**

| Geral                        |                             |  |
|------------------------------|-----------------------------|--|
| Tensão de alimentação:       | 12 DC Volts, terra negativo |  |
| Impedância de saída:         | 4 Ohms                      |  |
| Potência:                    | 50 watts x 4 (RMS)          |  |
| Controle – Bass (em 100 Hz)  | +/- 8 dB                    |  |
| Treble (em 10 KHz)           | +/- 8 dB                    |  |
| FM TUNER                     |                             |  |
| Alcance de frequência        | 76 – 108 MHz                |  |
| Relação S/N                  | 60 dB                       |  |
| Separação Estéreo (em 1 KHz) | 30 dB                       |  |
| VIDEO                        |                             |  |
| Sistema de video             | NTSC                        |  |
| Nível de saída de vídeo:     | 1.0Vp-p 75 Ohms             |  |
| Resolução horizontal:        | 500                         |  |
| BLUETOOTH                    |                             |  |
| Tipo de comunicação:         | V4.0                        |  |
| Máximo alcance:              | 5 metros                    |  |
| ÁUDIO                        |                             |  |
| Nível máximo de saída:       | 2 Vrms (+/-3 dB)            |  |
| Resposta de frequência:      | 20 Hz to 20 KHz             |  |
| RelaçãoS/N:                  | 85 dB                       |  |
| Separação de canais:         | 80 dB                       |  |
|                              |                             |  |

Nota: Especificação e design; funções e características; iluminação da unidade; segmento de cor e display estão sujeitos a alterações sem aviso prévio. Fotos e desenhos presentes no manual de operação são meramente ilustrativas. Algumas operações podem variar de acordo com o modelo descrito no manual de operações.

# **INSTALAÇÃO**

Remova a unidade cuidadosamente da Caixa, preservando a Caixa, para garantia da unidade e serviços

#### PRECAUÇÕES

Evite instalar a unidade onde ela possa estar sujeita a altas temperaturas, da luz direta do sol ou do ar quente do aquecedor, ou onde está sujeita a poeira, sujeira ou vibração.excessiva.

Use somente as peças de montagem fornecido para uma instalação segura e protegida.

\* Escolha o local de montagem com cuidado, para que a unidade não interfira na condução do condutor do veículo.

#### AJUSTE DO ÂNGULO DE MONTAGEM

Ajuste o ângulo de montagem conforme desejado.

Instruções de montagem:

- 1. Remova os parafusos
- 2. Retire o painel do carro e o suporte de montagem

3. Verifique o tamanho da entrada do painel para atender ao tamanho da tela, o alinhamento e os orifícios de entrada dos parafusos nas placas esquerda e direita

- 4. Insira a unidade no suporte
- 5. Coloque os parafusos

Nota: Mantenha a chave de liberação no lugar seguro, pois você pode precisar dela no futuro para remover a unidade.

#### **PROBLEMAS, CAUSAS & SOLUÇÕES**

#### Não Liga

Verifique e certifique-se de que os fios de conexão estão conectados corretamente
Verifique se o fusível não está queimado. Substitua pelo fusível de valor adequado, se necessário.

#### Sem som

- Verifique e certifique-se de que os fios do alto-falante estão conectados corretamente.

#### Sem imagem

- Verifique se o fio de vídeo está conectado ao dispositivo de vídeo.

#### Unidade travada

- Pressione o botão RESET para redefinir a unidade ao estágio padrão.

#### Nenhuma função ao pressionar os botões ou a tela TFT

- Pressione o botão RESET para redefinir a unidade ao estágio padrão.

#### Sinal fraco, ou inexistente, de rádio ou TV

- Verificar se a antena de rádio/TV está inserida ou conectada corretamente.

- A antena pode não ter o comprimento adequado. Certifique-se de que a antena está totalmente estendida.

- A antena pode estar mal aterrada. Verifique e certifique-se de que a antena está devidamente aterrada.

#### Não recebe o sinal de radio em estéreo.

- Sintonize a frequência de rádio com precisão.
- O sinal de transmissão é muito fraco, defina o modo para MONO.

#### O controle remoto não funciona

- Substitua a bateria do controle remoto.
- Aponte o controle remoto diretamente para o sensor da unidade principal.
- Limpe a superfície do sensor remoto.

#### Bluetooth não conecta

- verifique se os dispositivos estão ligados corretamente.

#### Imagem sem cor no modo TV

 Configuração inadequada do sistema de cores no modo TV. Define novamente para "PAL" SECAM" ou "NTSC"

#### Note

Se a resposta não estiver acima, se a unidade ainda não puder ser operada normalmente, consulte seu revendedor de serviços. Nunca tente desmontar a unidade sozinho. Não insira nenhuma peça dentro da unidade.

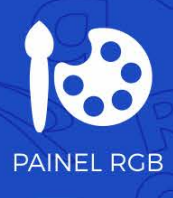

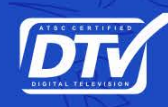

TV DIGITAL

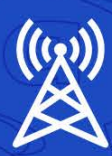

RÁDIO FM

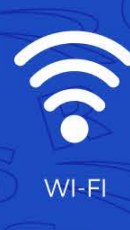

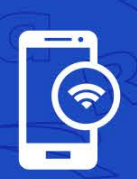

BLUETOOTH

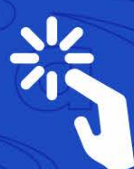

TELA TOUCH 7"

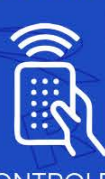

CONTROLE

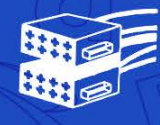

CONECTOR ISO

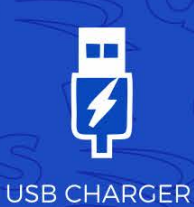

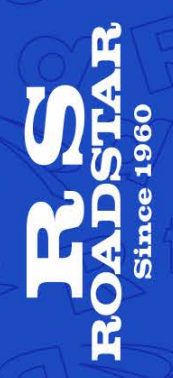

RS-606BR Prime DTV